# Visualizzazione delle statistiche sul traffico 802.1x EAP (Extensible Authentication Protocol) sugli switch impilabili serie Sx500

## Obiettivo

Per fornire più metodi di autenticazione host, vengono forniti moduli plug-in per i client di accesso alla rete e i server di autenticazione con l'ausilio del protocollo EAP (Extensible Authentication Protocol). Microsoft Windows, ad esempio, utilizza EAP per autenticare connessioni quali l'accesso remoto VPN, le connessioni remote e le connessioni da sito a sito. 802.1x/EAP impedisce a un client wireless di accedere alla rete a meno che non sia stato autenticato dal server di autenticazione.

Questo articolo fornisce informazioni sulla pagina *802.1x EAP* che visualizza informazioni dettagliate sui frame EAP inviati o ricevuti.

#### Dispositivi interessati

·Switch Stack Serie Sx500

#### Versione del software

·v1.3.0.62

### 802.1x EAP

Passaggio 1. Accedere all'utility di configurazione Web e scegliere **Stato e statistiche > 802.1x EAP**. Viene visualizzata la pagina *802.1x EAP*:

| 802.1x EAP                                             |                             |              |   |
|--------------------------------------------------------|-----------------------------|--------------|---|
| Interface:                                             | Unit/Slot 1/2 💌 Port        | FE7 -        |   |
| Refresh Rate:                                          | No Refresh<br>15 and        | FE2          |   |
|                                                        | <ul> <li>30 sec.</li> </ul> | FE3          |   |
|                                                        | 60 sec.                     | FE5 E        |   |
|                                                        |                             | FE6          |   |
| EAPOL Frames Received:                                 | 0                           | FE7          |   |
|                                                        | -<br>-                      | FE9          |   |
| EAPOL Frames Transmitted:                              | U                           | FE10         |   |
| EAPOL Start Frames Received:                           | 0                           | FE11<br>FE12 |   |
| EAPOL Logoff Frames Received:                          | 0                           | FE13         |   |
| EAP Response/ID Frames Received:                       | 0                           | FE14         |   |
| EAP Response Frames Received:                          | 0                           | FE16         |   |
|                                                        |                             | FE17         |   |
| EAP Requesivity Frames Transmitted.                    | U                           | FE18<br>FE10 |   |
| EAP Request Frames Transmitted:                        | 0                           | FE20 -       |   |
| Invalid EAPOL Frames Received:                         | 0                           |              | / |
| EAP Length Error Frames Received:                      | 0                           |              |   |
| Last EAPOL Frame Version:                              | 0                           |              |   |
| Last EAPOL Frame Source:                               | 00:00:00:00:00:00           |              |   |
| Clear Interface Counters Clear All Interfaces Counters |                             |              |   |

Passaggio 2. Scegliere l'interfaccia desiderata dall'elenco a discesa Interfaccia.

·Unità/slot: l'ID dell'unità (attiva, membri, standby) nello stack e il numero di slot di espansione disponibili. Questo switch supporta fino a 4 unità. Se non conosci i termini usati, controlla <u>Cisco Business: glossario dei nuovi termini.</u>

·Porta: dall'elenco a discesa Porta, scegliere la porta appropriata da configurare.

| 802.1x EAP    |                         |  |  |  |
|---------------|-------------------------|--|--|--|
| Interface:    | Unit/Slot 1/2  Port FE1 |  |  |  |
| Refresh Rate: | No Refresh              |  |  |  |
|               | ⊘ 15 sec.               |  |  |  |
|               | ○ 30 sec.               |  |  |  |
|               | © 60 sec.               |  |  |  |

Passaggio 3. Fare clic sul pulsante di opzione corrispondente alla frequenza di aggiornamento desiderata per le statistiche nel campo Frequenza di aggiornamento.

Nessun aggiornamento: la pagina non viene mai aggiornata.

·15 sec. — la pagina viene aggiornata ogni 15 secondi.

·30 sec. — la pagina viene aggiornata ogni 30 secondi.

·60 secondi: la pagina viene aggiornata ogni 60 secondi.

|   | 802.1x EAP                                             |                             |  |  |  |
|---|--------------------------------------------------------|-----------------------------|--|--|--|
|   | Interface:                                             | Unit/Slot 1/2 - Port FE1 -  |  |  |  |
|   | Refresh Rate:                                          | No Refresh     A5           |  |  |  |
|   |                                                        | <ul> <li>30 sec.</li> </ul> |  |  |  |
|   |                                                        | 🔘 60 sec.                   |  |  |  |
|   | EAPOL Frames Received:                                 | 0                           |  |  |  |
|   | EAPOL Frames Transmitted:                              | 0                           |  |  |  |
|   | EAPOL Start Frames Received:                           | 0                           |  |  |  |
|   | EAPOL Logoff Frames Received:                          | 0                           |  |  |  |
|   | EAP Response/ID Frames Received:                       | 0                           |  |  |  |
|   | EAP Response Frames Received:                          | 0                           |  |  |  |
| I | EAP Request/ID Frames Transmitted:                     | 0                           |  |  |  |
| I | EAP Request Frames Transmitted:                        | 0                           |  |  |  |
| I | Invalid EAPOL Frames Received:                         | 0                           |  |  |  |
| I | EAP Length Error Frames Received:                      | 0                           |  |  |  |
|   | Last EAPOL Frame Version:                              | 0                           |  |  |  |
|   | Last EAPOL Frame Source:                               | 00:00:00:00:00              |  |  |  |
|   | Clear Interface Counters Clear All Interfaces Counters |                             |  |  |  |
|   |                                                        |                             |  |  |  |

EAPOL è un protocollo di autenticazione estendibile su LAN. Protocollo di autenticazione della porta di rete. Per l'interfaccia vengono visualizzati i seguenti valori:

·Frame EAPOL ricevuti: frame EAPOL validi ricevuti sulla porta scelta.

·EAPOL Frames Transmitted — Frame EAPOL validi che vengono trasmessi dalla porta scelta.

·Frame di avvio EAPOL ricevuti: frame di avvio EAPOL ricevuti sulla porta scelta.

•Frame di disconnessione EAPOL ricevuti: frame di disconnessione EAPOL ricevuti sulla porta scelta.

·Frame di risposta/ID EAP ricevuti: frame di risposta/ID EAP ricevuti sulla porta scelta.

·Frame di risposta EAP ricevuti: frame di risposta EAP ricevuti dalla porta scelta. Questi non contengono i frame Resp/ID ricevuti.

·Frame EAP Request/ID trasmessi - Frame EAP Req/ID trasmessi dalla porta scelta.

·Frame di richiesta EAP trasmessi: frame di richiesta EAP trasmessi dalla porta scelta.

·Frame EAPOL ricevuti non validi — Frame EAPOL non riconosciuti ricevuti sulla porta scelta.

Frame di errore di lunghezza EAP ricevuti: frame EAPOL con lunghezza del corpo del

pacchetto non valida ricevuti sulla porta scelta.

·Last EAPOL Frame Version: numero di versione del protocollo collegato all'ultimo frame EAPOL ricevuto.

·Origine ultimo frame EAPOL: indirizzo MAC di origine collegato al frame EAPOL ricevuto più di recente.

Passaggio 5. (Facoltativo) Per cancellare i contatori dell'interfaccia selezionata, fare clic su **Cancella contatori interfaccia**.

Passaggio 6. (Facoltativo) Per cancellare i contatori di tutte le interfacce, fare clic su **Cancella tutti i contatori di interfaccia**.